## ADDING A TEACHER FIELD TO STUDENT RECORDS

1. Open Cataloging.

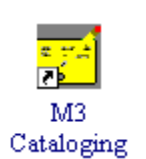

2. If you already have homerooms in your catalog, you can search that way. From the Edit menu, click Search (or you can use Ctrl+S). It will bring up the search window. Enter your search criteria (see below) and press Enter or click Search.

|                                                               | Searc             | h                          |      |        | <u> </u> | Be sure to change<br>this box to<br>"Patrons" |
|---------------------------------------------------------------|-------------------|----------------------------|------|--------|----------|-----------------------------------------------|
| Click in here<br>and type 852#b<br>to replace "Last<br>Name". | Searc<br>85<br>20 | h For: Patrons<br>2#b<br>3 |      |        |          |                                               |
| Type the<br>homeroom<br>for which you<br>are looking<br>here. |                   | Phone Nur                  | mber | T<br>T |          |                                               |
|                                                               |                   | Search                     |      |        | Clear    |                                               |

3. You should now have a list of student names from that homeroom. Click your RIGHT mouse button and you will get a menu that includes "Select All" near the top. Click it. Right click **again** and choose "Find..."

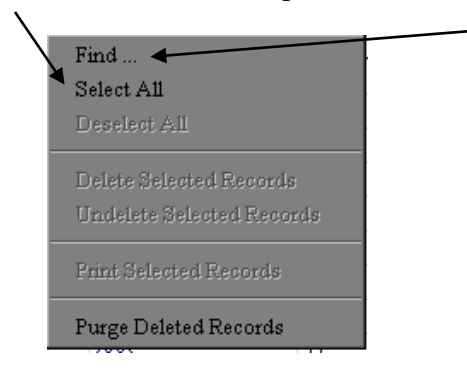

4. Another dialog box will come up. Enter the appropriate information in it (see below), then click Replace All.

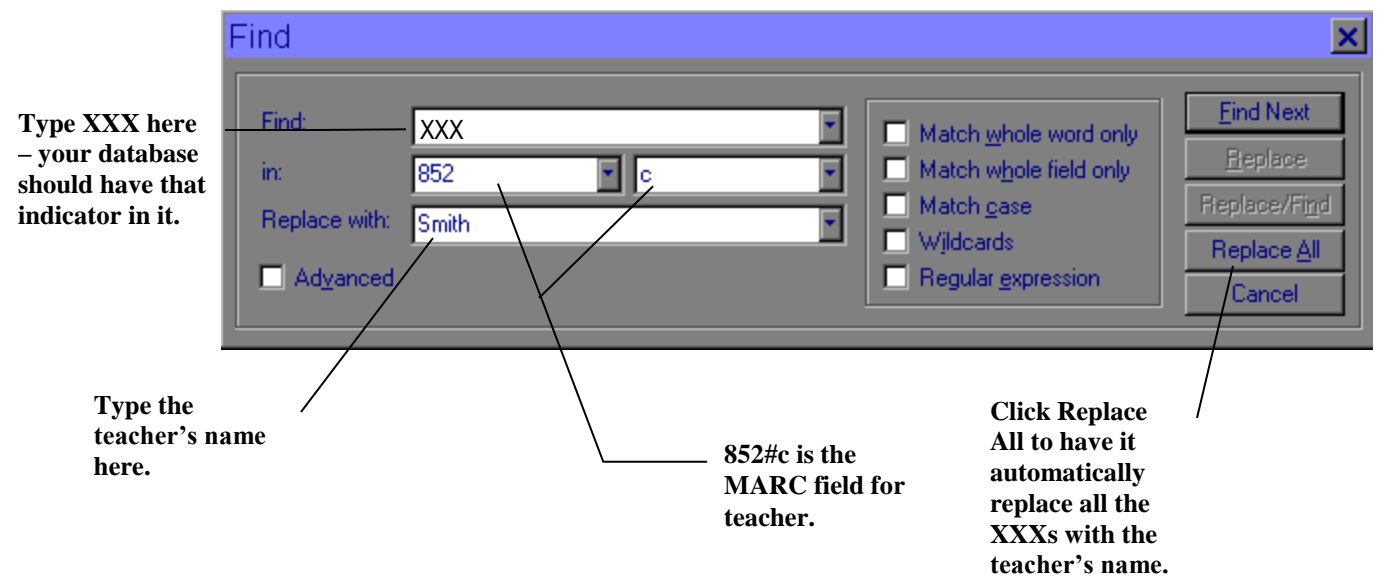

NOTE: If the replace doesn't work the way you wanted it to or you change your mind about adding the field for some reason, you can choose Undo Find/Replace from the Edit menu. *However, you MUST choose it before you do another Find/Replace or before you close the program.* 

| 🚰 M3 Cataloging |                   |              |              |        |   |  |  |  |  |
|-----------------|-------------------|--------------|--------------|--------|---|--|--|--|--|
| <u>F</u> ile    | <u>E</u> dit      | <u>V</u> iew | <u>H</u> elp |        |   |  |  |  |  |
|                 | Undo Find/Replace |              |              |        |   |  |  |  |  |
|                 | <u>S</u> ea       | rch          |              | Ctr1+S |   |  |  |  |  |
| 1               | Duj               | plicate      |              | Ctrl+D |   |  |  |  |  |
| 3               | <u>B</u> ib       | liograph     | nic          |        | F |  |  |  |  |
| 4               | Holdings          |              |              |        |   |  |  |  |  |
| 5               | Patrons           |              |              |        |   |  |  |  |  |